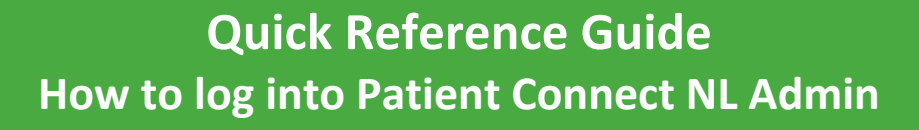

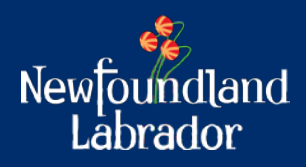

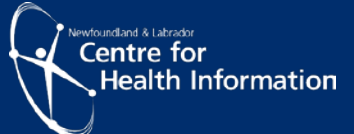

## **Patient Connect Overview**

Patient Connect NL is a provincial list of individuals who have identified as being without a Primary Care Provider (Family Doctor or Nurse Practitioner) in Newfoundland and Labrador (NL). Individuals may register to be placed on the list, with the goal of becoming a patient of a Collaborative Team Clinic (CTC) and attached to a Primary Care Provider (PCP).

Registration is currently open to residents of the Eastern Health Region by clicking <u>here</u>. It will open to other regions as other CTC's become available in the province. Individuals may register for family members if they are the substitute decision maker, such as your children or spouse, etc., they will require their information, such as MCP card, to complete the registration on their behalf.

A substitute decision maker is a person who will communicate health care decisions if the individual is unable to do so. This person must be 19 years of age or over. A substitute decision maker must indicate his or her acceptance of the appointment in writing. If a person is submitting a Patient Connect NL form on behalf of another individual, the person must be prepared to provide documentation to support authority to do so.

CTC staff will require access to Registry Queue to roster and assign individuals to a primary care provider.

CTC staff and other staff who require access to the Patient Connect NL Registry Queue or Admin site will be required to complete and submit a registration form to request access. Please contact <u>Identity.Management@nlchi.nl.ca</u> if you require a copy of the registration form.

This quick reference guide will outline the steps for new users to log into the Patient Connect NL Admin to access the Registry Queue once you receive your user name and password.

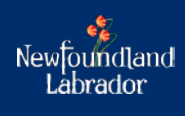

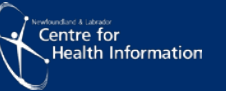

## Step 1

Access the Patient Connect NL Admin site by clicking here. https://patientconnectadmin.nlchi.nl.ca/

Next, a welcome screen will appear as shown in Figure 1.

- Enter your 'user name' (firstname.lastname) and 'password'
- Click 'Log in'

|           | Welcome to            |
|-----------|-----------------------|
| Pat       | ient Connect NL Admin |
|           | Please Sign In        |
| User Name | User Name             |
| Password  | Password              |
|           | Login                 |
|           |                       |

Figure 1: Patient Connect NL Admin sign-on screen

## <u>Step 2</u>

Your first time logging into the Patient Connect NL Admin site a prompt will appear to reset your password as shown in Figure 2.

- Enter your 'Current Password, New Password, and Confirm New Password'
- Click 'Change Password'
- If successful, a screen will appear indicating 'Password successfully changed' as shown in Figure 3.

| indrige rassword |                      |                        |
|------------------|----------------------|------------------------|
|                  | ReChange Password    |                        |
|                  | Current Password     |                        |
|                  | New Password         |                        |
|                  | Confirm New Password |                        |
|                  |                      | Change Password Cancel |

Figure 2: Change password screen

|                                | # Hone - | Change Password |
|--------------------------------|----------|-----------------|
| Change Password                |          |                 |
| ✓ Passion discretiship charged |          |                 |
|                                |          |                 |

Figure 3: Password changed successfully screen

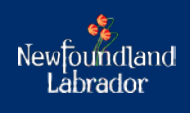

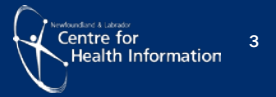

## Step 3

Once you log into the Patient Connect Admin NL site and change your password, a dashboard screen will appear with a 'Registry Queue' button as shown in Figure 4.

• Click 'Registry Queue'

You now have access to the Patient Connect NL Registry Queue.

| Dashboard |                |  |
|-----------|----------------|--|
|           | Registry Queue |  |

Figure 4: Dashboard screen

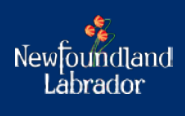

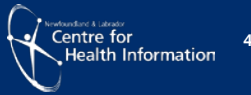